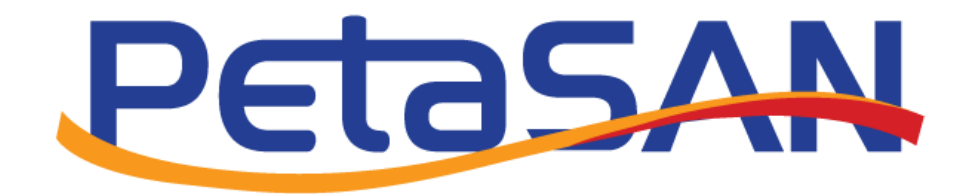

# Windows Server 2019 Hyper-V Cluster using PetaSAN

Version 1.0

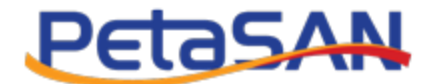

# **Revision History**

| Date       | Version | Description     |
|------------|---------|-----------------|
| 15-07-2019 | 1.0     | Initial version |
|            |         |                 |
|            |         |                 |
|            |         |                 |
|            |         |                 |

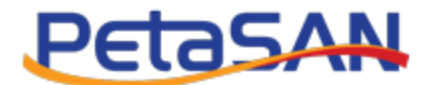

# Contents

| 1. | Purpose                      | .3 |
|----|------------------------------|----|
| 2. | Pre-requisites               | .3 |
| 3. | Network setup                | .3 |
| 4. | Active Directory Setup       | .4 |
|    | 4.1 Setup the AD Server      | .4 |
|    | 4.2 Joining the AD Server    | .6 |
| 5. | Configuring node roles       | .8 |
| 6. | Connecting the PetaSAN disks | 10 |
| 7. | Validating the cluster       | 10 |
| 8. | Cluster Creation             | 13 |
| 9. | Creating Virtual Machines    | 17 |
|    |                              |    |

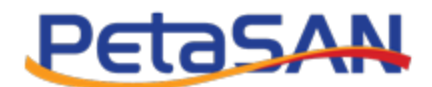

## 1. Purpose

The purpose of this guide is to show how to create a Windows 2019 Hyper-V Cluster using Clustered Shared Volumes (CSV) stored on PetaSAN. In this setup, virtual machines are stored directly by Hyper-V on the CSV volumes. Using shared storage provides high availability for the virtual machines and support s more advanced features such as live migration.

This guide does not cover storing the virtual machines on a Scale Out File Server, which will be covered in a different document.

# 2. Pre-requisites

This guide assumes the reader has followed the Quick Start guide and has deployed a working PetaSAN cluster. We will be using the same subnet assignments as given in the Quick Start example.

Additionally this guide requires:

- 2 x Windows Server 2019 named hyperv-1 and hyperv-2 with 4 physical interfaces. These will act as our 2 Hyper-V servers
- 1 x Windows Server 2019 named AD with 1 physical interface This will act as our Active Directory server. We will also use it for central cluster management of the Hyper-V nodes.

### 3. Network setup

The Windows servers used in this guide are configured with the following IP addresses

|            | AD        | hyperv-1  | hyperv-2  |
|------------|-----------|-----------|-----------|
| Management | 10.0.1.50 | 10.0.1.51 | 10.0.1.52 |
| Gateway    | 10.0.1.1  | 10.0.1.1  | 10.0.1.1  |
| iSCSI 1    |           | 10.0.2.51 | 10.0.2.52 |
| iSCSI 2    |           | 10.0.3.51 | 10.0.3.52 |
| VM switch  |           | 10.0.6.51 | 10.0.6.52 |

> Note: Subnets 10.0.4.0 & 10.0.5.0 are assigned to the PetaSAN backend networks.

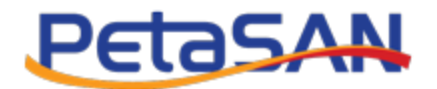

# 4. Active Directory Setup

#### 4.1 Setup the AD Server

On the designated node for AD, add the role "Active Directory Domain Services" and reboot

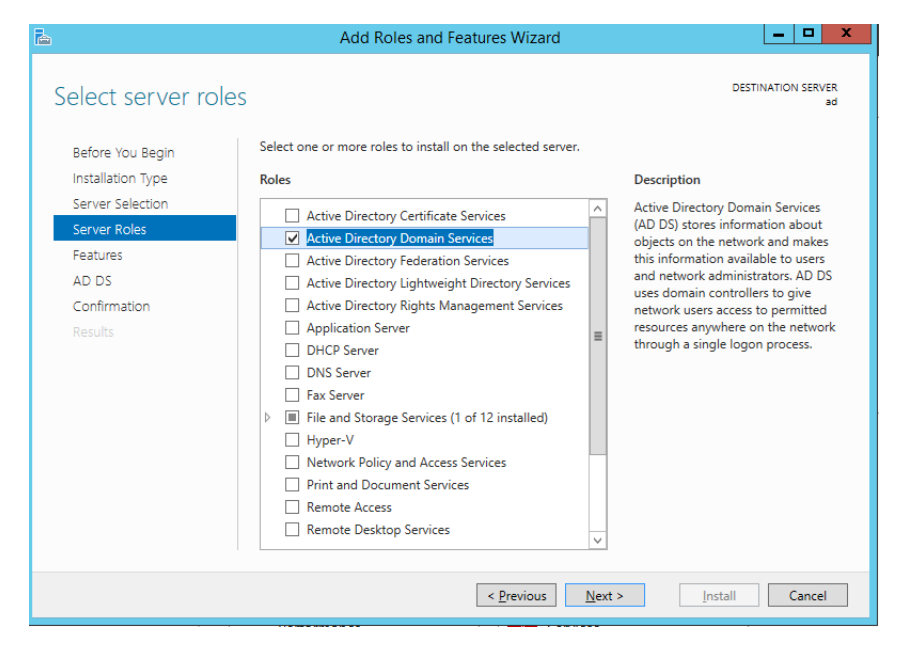

After reboot, select "Promote the server to a domain controller"

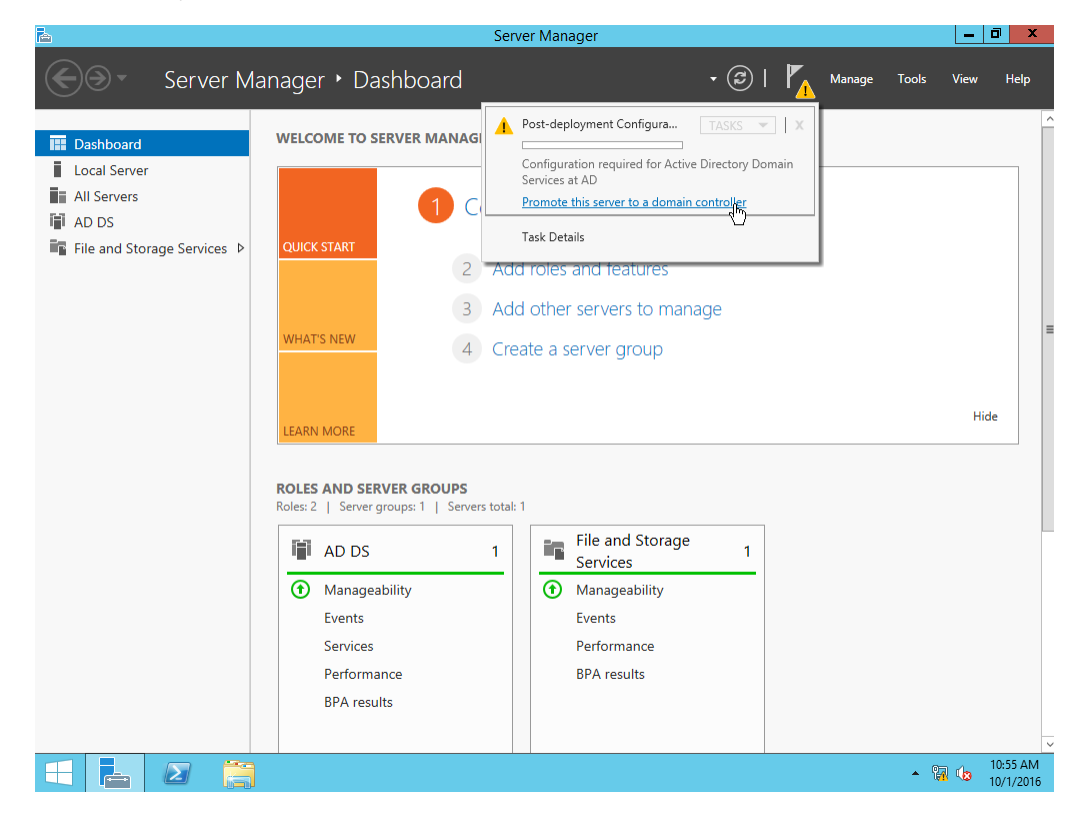

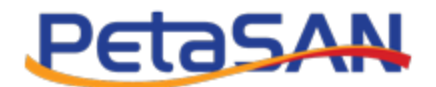

In the configuration wizard choose "Add a new forest" and enter the domain name "demo.local"

| <b>b</b>                                                                                                    | Active Directory Domain Services (                                                                                                    | Configuration Wizard | _ <b>D</b> X        |
|----------------------------------------------------------------------------------------------------|----------------------------------------------------------------------------------------------------|----------------------|---------------------|
| Deployment Configuration     Domain Controller Options     Additional Options     Paths     Review Options     Prerequisites Check     Installation     Results | Active Directory Domain Services (<br>iguration<br>Select the deployment operation<br>Add a <u>d</u> omain controller to an existin<br>Add a new domain to an <u>existing</u> for<br>Add a new forest<br>Specify the domain information for this is<br><u>R</u> oot domain name: | Configuration Wizard | TARGET SERVER<br>ad |
|                                                                                                    | More about deployment configurations                                                                                                    | evious Next > Instal | Cancel              |

#### Enter the password

| Τ.                                                                                                    | Active Directory Domain Services (                                                                                                    | Configuration Wizard                                                                                                    | _ 🗆 X               |  |  |
|----------------------------------------------------------------------------------------------------|----------------------------------------------------------------------------------------------------|----------------------------------------------------------------------------------------------------|---------------------|--|--|
| Domain Controlle                                                                                                    | r Options                                                                                                    |                                                                                                    | TARGET SERVER<br>ad |  |  |
| Deployment Configuration<br>Domain Controller Options<br>DNS Options<br>Additional Options<br>Paths<br>Review Options<br>Prerequisites Check<br>Installation<br>Results | Select functional level of the new forest<br>Forest functional level:<br>Domain functional level:<br>Specify domain controller capabilities<br>Domain Name System (DNS) server<br>Global Catalog (GC)<br>Read only domain controller (RODC)<br>Type the Directory Services Restore Mod<br>Password:<br>Confirm password: | and root domain       Windows Server 2012 R2 <ul> <li>Windows Server 2012 R2</li> <li>Windows Server 2012 R2</li> <li>Example (DSRM) password</li> <li>Example (DSRM)</li> <li>Example (DSRM)</li> <li>Example</li></ul> |                     |  |  |
| < Previous Next > Install Cancel                                                                                                    |                                                                                                    |                                                                                                    |                     |  |  |

Reboot system when done.

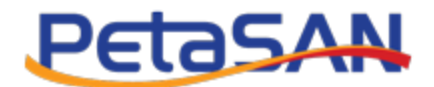

## 4.2 Joining the AD Server

On both hyperv-1 and hyperv-2 nodes, edit the DNS setting to point to the AD server

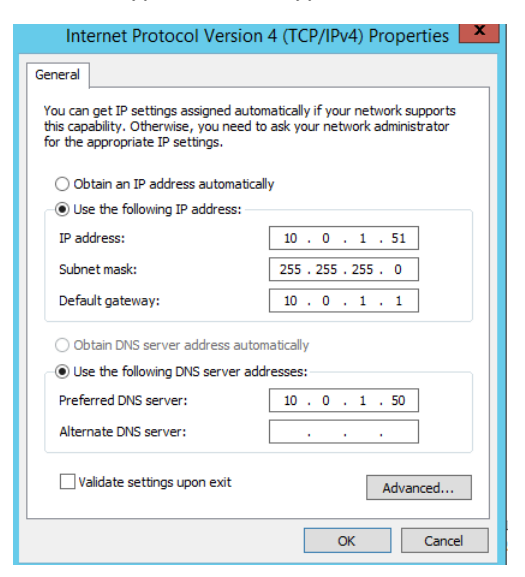

Then in "Server Manager -> Local Server" click on "WORKGROUP" in the "Domain" field.

| Server Manager + Local Server       Image       Local Server         Dashboard       PROPERTIES<br>For hyperv-1       TASKS         All Servers       Computer name       hyperv-1       Last installed updates       Never         Windows Storage Services >       Windows Firewall       Public On<br>Remote management       Enabled       Utcomputer name       Windows Error Reporting       Off         Windows Firewall       Public On<br>Remote Desktop       Disabled       Utcomputer name       Windows Error Reporting       Off         Remote Desktop       Disabled       Utcomputer name       Utcomputer name       Utcomputer name       Utcomputer name       Never         Windows Firewall       Public On       Windows Error Reporting       Off       Image       Not computer name         Remote Desktop       Disabled       Utcomputer name       Utcomputer name       Utcomputer name       Not particle         Operating system version       Microsoft Windows Server 2012 R2 Standard       Processors       Intel(R)         Vertures       If events   36 total       Image       Image       Image         It events   36 total       Image       Image       Image       Image         It events   36 total       Image       Image       Image       Image         It                                                                                                    |                                               |                |                                                                                                    |                                                    | Server Manager                                                                                                    |                                                             |                                                                                          |                                                  |
|----------------------------------------------------------------------------------------------------|-----------------------------------------------|----------------|----------------------------------------------------------------------------------------------------|----------------------------------------------------|----------------------------------------------------------------------------------------------------|-------------------------------------------------------------|------------------------------------------------------------------------------------------|--------------------------------------------------|
| Dashboard       PROPERTIES<br>For hyperv-1       TASKS         Local Server       All Servers       Computer name       hyperv-1       Last installed updates       Never         All Servers       File and Storage Services P       Vindows Firevall       Public: On       Windows Error Reporting       Off         Remote management       Enabled       Customer Experience Improvement Program       Not particulated         NIC Tearning       Disabled       Time zone       (UTC-0)         Ethernet1       100.251, IPv6 enabled       Product ID       Net act         Ethernet2       100.351, IPv6 enabled       Product ID       Net act         Operating system version       Microsoft Windows Server 2012 R2 Standard       Processors       Intel(R)         I events [36 total       If       If       TASKS       Intel(R)         Filter       If       If       If       Intel(R)       Intel(R)         I events [36 total       If       If       Intel(R)       Intel(R)       Intel(R)         I events [36 total       If       If       If       Intel(R)       Intel(R)       Intel(R)         I events [36 total       If       If       If       If       If       If         Server Name       ID                                                                                                    | €∋∙                                           | Server M       | lanager • Loc                                                                                                    | al Serve                                           | r                                                                                                    | • ②                                                         | <u>M</u> anage <u>T</u> oo                                                               | ls <u>V</u> iew <u>H</u> e                       |
| Local Server         All Servers         File and Storage Services         File and Storage Services         Windows Firewall         Public: On         Windows Error Reporting         Off         Remote management         Enabled         Uncome Desktop         Disabled         Uncome Desktop         Disabled         Ethernet1         10.0.151, IPv6 enabled         Ethernet2         10.0.351, IPv6 enabled         Ethernet3         10.0.651, IPv6 enabled         Ethernet3         Operating system version         Microsoft Windows Server 2012 R2 Standard         Processors         Intel(R)         Events         All events   36 total         Filter         Bit         Processors         Intel(R)         Events         All events   36 total         Tasks         Server Name       ID         Server Name       ID         Server Name       ID         Server Name       ID         Server Name       ID         Server Name       ID </th <th>Dashboard</th> <th></th> <th>PROPERTIES<br/>For hyperv-1</th> <th>5</th> <th></th> <th></th> <th></th> <th>TASKS 💌</th>                                                                                                    | Dashboard                                     |                | PROPERTIES<br>For hyperv-1                                                                                               | 5                                                  |                                                                                                    |                                                             |                                                                                          | TASKS 💌                                          |
| Windows Firewall     Public: On     Windows Error Reporting     Off       Remote management     Enabled     Customer Experience Improvement Program     Not par       Remote Desktop     Disabled     IE Enhanced Security Configuration     On       NIC Tearning     Disabled     Time zone     (UTC-0)       Ethernet0     100.1.51, IPv6 enabled     Product ID     Not act       Ethernet1     100.2.51, IPv6 enabled     Ethernet2     100.3.51, IPv6 enabled       Ethernet2     100.3.51, IPv6 enabled     Ethernet3     Intel(R)         VMerce In: VMerce In: In: In: In: In: In: In: In: In: In:                                                                                                    | Local Server<br>All Servers<br>File and Stora | age Services ▷ | Computer name<br>Workgroup                                                                                               | hy<br><u>W</u>                                     | /perv-1<br><u>ORKGROUP</u><br>人                                                                                                    | Last instal<br>Windows<br>Last check                        | led updates<br>Update<br>ted for updates                                                 | Never<br>Not cor<br>Never                        |
| Operating system version       Microsoft Windows Server 2012 R2 Standard       Processors       Intel(R)         Landware information       VMAures for VMAures Vision Distance       Intel/Reference       Intel/Reference         EVENTS       All events   36 total       TASKS       Intel/Reference       Intel/Reference         Filter       P       Image: Task Server Name       ID       Serverity       Source       Log       Date and Time         HYPERV-1       1014       Error       Microsoft-Windows-Security-SPP       Application       10/1/2016 11:06:54 AM                                                                                                    |                                               |                | Windows Firewall<br>Remote manageme<br>Remote Desktop<br>NIC Teaming<br>Ethernet0<br>Ethernet1<br>Ethernet2<br>Ethernet3 | Pi<br>Er<br>D<br>10<br>10<br>10<br>10              | ublic: On<br>habled<br>isabled<br>J.0.1.51, IPv6 enabled<br>J.0.2.51, IPv6 enabled<br>J.0.3.51, IPv6 enabled<br>J.0.6.51, IPv6 enabled | Windows<br>Customer<br>IE Enhanc<br>Time zone<br>Product IE | Error Reporting<br>Experience Improvement Pro<br>ed Security Configuration               | Off<br>Igram Not par<br>On<br>(UTC-0(<br>Not act |
| EVENTS         TASKS         All events   36 total       TASKS         Filter       P       Image: Text of the second second sec |                                               |                | Operating system v                                                                                                    | ersion M                                           | icrosoft Windows Server 2012 R2 Standar<br>Hunse Lee Mitture Victure Distrement                                                        | d Processor                                                 | 5<br>5                                                                                   | Intel(R) V                                       |
| Filter     P     III     Severity     Source     Log     Date and Time       HYPERV-1     1014     Error     Microsoft-Windows-Security-SPP     Application     10/1/2016     11:06:54 AM                                                                                                    |                                               |                | EVENTS<br>All events   36 total                                                                                          |                                                    |                                                                                                    |                                                             |                                                                                          | TASKS 💌                                          |
| Server Name ID Seventy Source Log Date and Time HYPERV-1 1014 Error Microsoft-Windows-Security-SPP Application 10/1/2016 11:06:54 AM                                                                                                    |                                               |                | Filter                                                                                                    |                                                    | ▼ (ii) ▼ (ii) Q                                                                                                    |                                                             |                                                                                          | $\overline{\mathbf{v}}$                          |
| HYPERV-1     1014     Error     Microsoft-Windows-Security-SPP     Application     10/1/2016     11:06:54 AM       HYPERV-1     8200     Error     Microsoft-Windows-Security-SPP     Application     10/1/2016     11:06:54 AM                                                                                                    |                                               |                | Server Name<br>HYPERV-1<br>HYPERV-1<br>HYPERV-1                                                                          | ID Seven<br>1014 Error<br>1014 Error<br>8200 Error | ty Source<br>Microsoft-Windows-Security-SPP<br>Microsoft-Windows-Security-SPP<br>Microsoft-Windows-Security-SPP                        | Log<br>Application<br>Application<br>Application            | Date and Time<br>10/1/2016 11:06:54 AM<br>10/1/2016 11:06:54 AM<br>10/1/2016 11:06:54 AM | ~                                                |

Windows Server Hyper-V Cluster using PetaSAN

Page 6 of 18

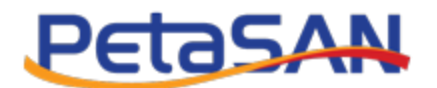

In "System Properties", click "Change..."

|                                                    | System Properties X                                             |
|----------------------------------------------------|-----------------------------------------------------------------|
| Computer Name Hardwa                               | are Advanced Remote                                             |
| Windows uses<br>on the network                     | the following information to identify your computer<br>k.       |
| Computer description:                              |                                                                 |
|                                                    | For example: "IIS Production Server" or<br>"Accounting Server". |
| Full computer name:                                | hyperv-1                                                        |
| Workgroup:                                         | WORKGROUP                                                       |
| To rename this computer<br>workgroup, click Change | or change its domain or Change                                  |
|                                                    | OK Cancel Apply                                                 |

Enter "demo.local" in the domain field

| Computer Name/Domain Changes                                                                                    | х   |
|----------------------------------------------------------------------------------------------------|-----|
| You can change the name and the membership of this<br>computer. Changes might affect access to network resource | es. |
| Computer name:<br>hyperv-1                                                                                      |     |
| Full computer name:<br>hyperv-1                                                                                 |     |
| More                                                                                                    |     |
| Member of                                                                                                    |     |
| Domain:                                                                                                    |     |
| demo.local                                                                                                    |     |
| O Workgroup:                                                                                                    |     |
| WORKGROUP                                                                                                    |     |
| OK                                                                                                    |     |

#### Enter the AD password

| Windows S            | Windows Security ×                                                            |        |  |  |  |
|----------------------|-------------------------------------------------------------------------------|--------|--|--|--|
| Comp                 | Computer Name/Domain Changes                                                  |        |  |  |  |
| Enter the to join th | Enter the name and password of an account with permission to join the domain. |        |  |  |  |
| 8                    | administrator                                                                 |        |  |  |  |
|                      | •••••                                                                         |        |  |  |  |
|                      | Domain: demo.local                                                            |        |  |  |  |
| More ch              | oices                                                                         |        |  |  |  |
|                      | ОК                                                                            | Cancel |  |  |  |

This should be all for joining the domain, please repeat the same steps for hyperv-2.

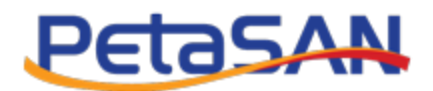

# 5. Configuring node roles

On all three nodes we need to add the "Hyper-V" role and the "Failover Clustering" feature. We are adding these to the AD server since we are using it as a central location to manage the Hyper-V nodes. However there is a slight difference when setting up the AD server, we need not specify a network interface for use by the VM network since we will not be running any VMs on that node.

| <b>a</b>                                                                                                    | Add Roles and Features Wizard                                                                                                    |                                                                                                    |  |  |  |  |
|----------------------------------------------------------------------------------------------------|----------------------------------------------------------------------------------------------------|----------------------------------------------------------------------------------------------------|--|--|--|--|
| Select server roles                                                                                                    | ;                                                                                                    | DESTINATION SERVER<br>ad.demo.local                                                                                                    |  |  |  |  |
| Before You Begin<br>Installation Type<br>Server Selection<br>Server Roles<br>Features<br>Hyper-V<br>Virtual Switches<br>Migration<br>Default Stores<br>Confirmation<br>Results                                                                                                    | Select one or more roles to install on the selected server.  Roles  Active Directory Certificate Services Active Directory Domain Services (Installed) Active Directory Federation Services Active Directory Rights Management Services Active Directory Rights Management Services Application Server DHCP Server DHCP Server Not Server (Installed) Fax Server  Remote Access Remote Access Kervet                                                                                     | Description<br>Hyper-V provides the services that<br>you can use to create and manage<br>virtual machines and their resources.<br>Each virtual machine is a virtualized<br>computer system that operates in an<br>isolated execution environment. This<br>allows you to run multiple operating<br>systems simultaneously. |  |  |  |  |
| Add Roles and Features Wizard     Add Roles and Features Wizard     Add Roles and Features Wizard     Add Roles and Features Wizard     Add Roles and Features Wizard     Add Roles and Features Wizard     Add Roles and Features Wizard     Add Roles and Features Wizard     Add Roles and Features Wizard     Add Roles and Features Wizard     Add Roles and Features Wizard     Add Roles and Features Wizard     Add Roles and Features Wizard     Add Roles And Features Wizard     Add Roles And Features Wizard |                                                                                                    |                                                                                                    |  |  |  |  |
| Select features                                                                                                    |                                                                                                    | DESTINATION SERVER<br>ad.demo.local                                                                                                    |  |  |  |  |
| Before You Begin<br>Installation Type<br>Server Selection<br>Server Roles<br>Features<br>Hyper-V<br>Virtual Switches<br>Migration<br>Default Stores<br>Confirmation<br>Results                                                                                                    | Select one or more features to install on the selected server.  Features  I I.NET Framework 3.5 Features I I.NET Framework 4.5 Features (2 of 7 installed) B Background Intelligent Transfer Service (BITS) BitLocker Drive Encryption BitLocker Drive Encryption BitLocker Network Unlock BranchCache Client for NFS Data Center Bridging Direct Play Enhanced Storage  Failover Clustering G Group Policy Management (Installed) IIS Hostable Web Core Ink and Handwriting Services  < | Description<br>Failover Clustering allows multiple<br>servers to work together to provide<br>high availability of server roles.<br>Failover Clustering is often used for<br>file Services, virtual machines,<br>database applications, and mail<br>applications.                                                          |  |  |  |  |
|                                                                                                    |                                                                                                    |                                                                                                    |  |  |  |  |

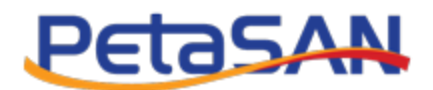

On hyperv-1 and hyper-v2 nodes specify the interface to use for the VM traffic. As discussed earlier, we reserved our fourth interface (Ethernet3) specifically for that purpose.

| <b>B</b>                                                                                                   | Add Role                                                                                                    | es and Features Wizard                                                                                     |                        | x I                                       |
|----------------------------------------------------------------------------------------------------|----------------------------------------------------------------------------------------------------|----------------------------------------------------------------------------------------------------|------------------------|-------------------------------------------|
| Create Virtual Sw<br>Before You Begin<br>Installation Type<br>Server Selection<br>Server Roles<br>Features | Switches Virtual machines require virtual switches to communicate with other computers. After y role, you can create virtual machines and attach them to a virtual switch. One virtual switch will be created for each network adapter you select. We recommend at least one virtual switch now to provide virtual machines with connectivity to a physic can add, remove, and modify your virtual switches later by using the Virtual Switch Mai Network adapters: |                                                                                                    |                        | erver<br>b.local<br>his<br>reate<br>. You |
| Hyper-V<br>Virtual Switches<br>Migration                                                                   | Network adapters:                                                                                                    | Description<br>Intel(R) 82574L Gigabit Network Conne<br>Intel(R) PRO/1000 MT Network Connec                | ection<br>ction        | <ul> <li></li> <li></li> </ul>            |
| Default Stores<br>Confirmation<br>Results                                                                  | We recommend that network adapter, do                                                                                                    | III<br>you reserve one network adapter for remote access t<br>not select it for use with a virtual switch. | to this server. To res | >                                         |
|                                                                                                    |                                                                                                    | < Previous Next >                                                                                          | Install Can            | cel                                       |

#### In contrast, our AD server has one interface, keep it unchecked.

| 2                                                                                                    | Add Role                                  | es and Features Wizard                                                                    | _ <b>D</b> X                        |  |
|----------------------------------------------------------------------------------------------------|-------------------------------------------|-------------------------------------------------------------------------------------------|-------------------------------------|--|
| Create Virtual Sv                                                                                                    | vitches                                   |                                                                                           | DESTINATION SERVER<br>ad.demo.local |  |
| Before You Begin         Virtual machines require virtual switches to communicate with other computers. After you install<br>role, you can create virtual machines and attach them to a virtual switch.           Installation Type         One virtual switch will be created for each network adapter you select. We recommend that you<br>at least one virtual switch now to provide virtual machines with connectivity to a physical network<br>can add premyer and modify your virtual switches later by using the Virtual Switch Manager. |                                           |                                                                                           |                                     |  |
| Features<br>Hyper-V                                                                                                    | Network adapters:                         | Description                                                                               |                                     |  |
| Virtual Switches<br>Migration<br>Default Stores                                                                                                    | Ethernet0                                 | Intel(R) 82574L Gigabit Network                                                           | Connection                          |  |
| Confirmation<br>Results                                                                                                    | (j) We recommend that network adapter, do | you reserve one network adapter for remote a not select it for use with a virtual switch. | ccess to this server. To reserve a  |  |
|                                                                                                    | 1                                         | < Previous Next >                                                                         | Install Cancel                      |  |

Reboot each node when done.

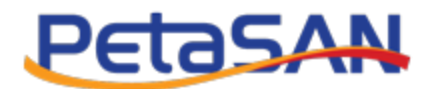

# 6. Connecting the PetaSAN disks

We need to create 2 disks in PetaSAN:

- 1. Disk1: 100TB x 4 paths with CHAP authentication. This will serve as the main data store for the Hyper-V virtual machines.
- 2. Disk2: 1G x 4 paths with CHAP authentication. This will serve as a quorum disk; this is used by Windows Clustered Shared Volumes (CSV) to control concurrent access to the first disk from multiple machines.

We need to connect to these 2 disks from both hyperv-1 and hyperv-2 servers. Please refer to *Connecting to PetaSAN from Windows 2019 using MPIO* guide for step by step instructions.

Note that initializing and formatting the disks should be done once from one node only, for example from hyperv-1.

# 7. Validating the cluster

As discussed earlier, we selected to use our AD server as the machine we use for cluster management. Before we create our cluster, we should let Windows validate it first by running a couple of tests.

On the AD server open the "Failover Cluster Manager"

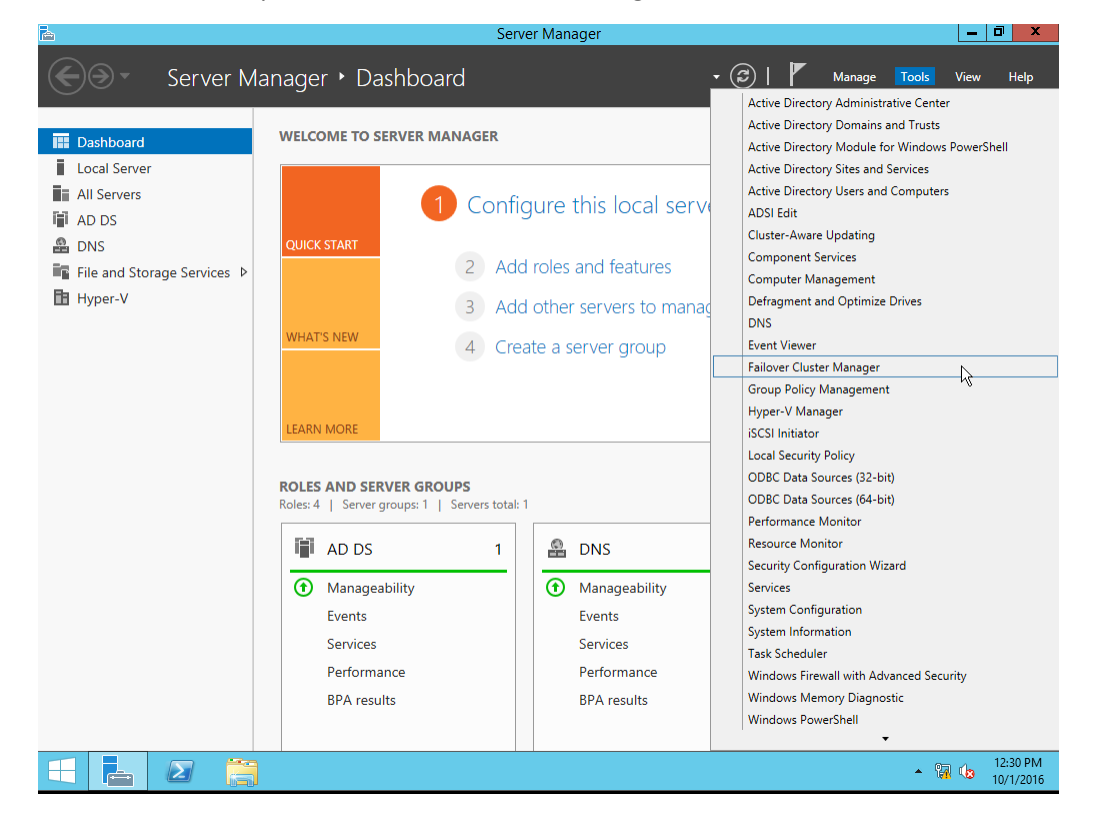

Windows Server Hyper-V Cluster using PetaSAN

Page 10 of 18

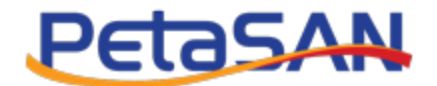

Next click on "Validate Configuration"

| ailover Cluster Manager                                                                                                    |                                                                                                    |                                                                                    | T |
|----------------------------------------------------------------------------------------------------|----------------------------------------------------------------------------------------------------|------------------------------------------------------------------------------------|---|
| Create failover clusters, validate<br>your failover clusters.                                                                   | hardware for potential failover clusters, and                                                                                          | d perform configuration changes to                                                 |   |
| <ul> <li>Overview</li> </ul>                                                                                                    |                                                                                                    |                                                                                    |   |
| A failover cluster is a set of independer<br>clustered servers (called nodes) are co<br>node begins to provide services. This p | nt computers that work together to increase<br>nnected by physical cables and by software<br>process is known as failover.             | the availability of server roles. The<br>e. If one of the nodes fails, another     |   |
| <ul> <li>Clusters</li> </ul>                                                                                                    |                                                                                                    |                                                                                    |   |
| Name                                                                                                    | Role Status                                                                                                    | Node Status                                                                        |   |
|                                                                                                    | No items found.                                                                                                    |                                                                                    |   |
| <ul> <li>Management</li> </ul>                                                                                                  |                                                                                                    |                                                                                    |   |
| To begin to use failover clustering, first<br>steps are complete, you can manage th<br>running Windows Server 2012 R2, Win      | validate your hardware configuration, and t<br>he cluster. Managing a cluster can include c<br>dows Server 2012, or Windows Server 200 | then create a cluster. After these<br>copying roles to it from a cluster<br>18 R2. |   |
| Validate Configuration                                                                                                    |                                                                                                    |                                                                                    |   |
| Connect to Cluster                                                                                                    |                                                                                                    |                                                                                    |   |
|                                                                                                    |                                                                                                    |                                                                                    |   |
|                                                                                                    |                                                                                                    |                                                                                    |   |

In the validation wizard, add both hyperv-1 and hyperv-2

| <b>N</b>                                                 | Valio                                                     | date a Configuration Wizard                                                                 | x                                 |
|----------------------------------------------------------|-----------------------------------------------------------|---------------------------------------------------------------------------------------------|-----------------------------------|
| Select Se                                                | ervers or a Cluster                                       |                                                                                             |                                   |
| Before You Begin<br>Select Servers or a<br>Cluster       | To validate a set of serve<br>To test an existing cluster | rs, add the names of all the servers.<br>, add the name of the cluster or one of its nodes. |                                   |
| Testing Options<br>Confirmation<br>Validating<br>Summary | Enter name:<br>Selected servers:                          | hyperv-1.demo.local<br>hyperv-2.demo.local                                                  | Browse         Add         Remove |
|                                                          |                                                           | < Previous Next >                                                                           | Cancel                            |

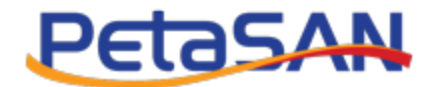

#### Next choose to run all tests

| - M                             | Validate a Configuration Wizard                                                                                                    |
|---------------------------------|----------------------------------------------------------------------------------------------------|
| Testing (                       | Options                                                                                                    |
| Before You Begin                | Choose between running all tests or running selected tests.                                                                                                    |
| Select Servers or a<br>Cluster  | The tests examine the Cluster Configuration, Hyper-V Configuration, Inventory, Network, Storage, and<br>System Configuration.                                                                                                  |
| Testing Options<br>Confirmation | Microsoft supports a cluster solution only if the complete configuration (servers, network, and storage) can<br>pass all tests in this wizard. In addition, all hardware components in the cluster solution must be "Certified |
| Validating                      | tor Windows Server 2012 R2."                                                                                                    |
| Summary                         |                                                                                                    |
|                                 | <ul> <li>Run <u>al</u> tests (recommended)</li> </ul>                                                                                                    |
|                                 | O Run only tests I <u>s</u> elect                                                                                                    |
|                                 | More about cluster validation tests                                                                                                    |
|                                 |                                                                                                    |
|                                 | < Previous Next > Cancel                                                                                                    |

The wizard will take a couple of minutes to run various tests; these include many important storage failover and validation tests for our PetaSAN disks.

| <b>Ø</b>                                |                                    | Validate a Configuration Wizard                           |                                   | x |
|-----------------------------------------|------------------------------------|-----------------------------------------------------------|-----------------------------------|---|
| Validating                              | 9                                  |                                                           |                                   |   |
| Before You Begin<br>Select Servers or a | The following v<br>amount of time. | alidation tests are running. Depending on the test select | iion, this may take a significant |   |
| Cluster                                 | Progress                           | Test                                                      | Result                            | ] |
| Testing Options                         | 100%                               | Validate Disk Arbitration                                 | The test passed.                  | 1 |
|                                         | 100%                               | Validate Disk Failover                                    | The test passed.                  |   |
| Confirmation                            | 100%                               | Validate File System                                      | The test passed.                  |   |
| Validating                              | 100%                               | Validate Microsoft MPIO-based disks                       | The test passed.                  |   |
| Summary                                 | 100%                               | Validate Multiple Arbitration                             | The test passed.                  |   |
|                                         | 100%                               | Validate SCSI device Vital Product Data (VPD)             | The test passed.                  |   |
|                                         | 100%                               | Validate SCSI-3 Persistent Reservation                    | The test passed.                  |   |
|                                         | 0%                                 | Validate Simultaneous Failover                            | Taking Test Disk 1 off            | - |
|                                         | 100%                               | Validate Storage Spaces Remistert Reconvision             | The test proved >                 | - |
|                                         |                                    |                                                           |                                   |   |
|                                         | Test is currently                  | / running.                                                |                                   |   |
|                                         |                                    |                                                           |                                   |   |
|                                         |                                    |                                                           | Cancel                            |   |

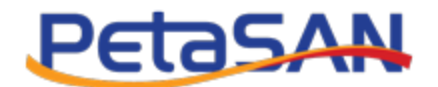

Once completed, the wizard displays a cluster validation report.

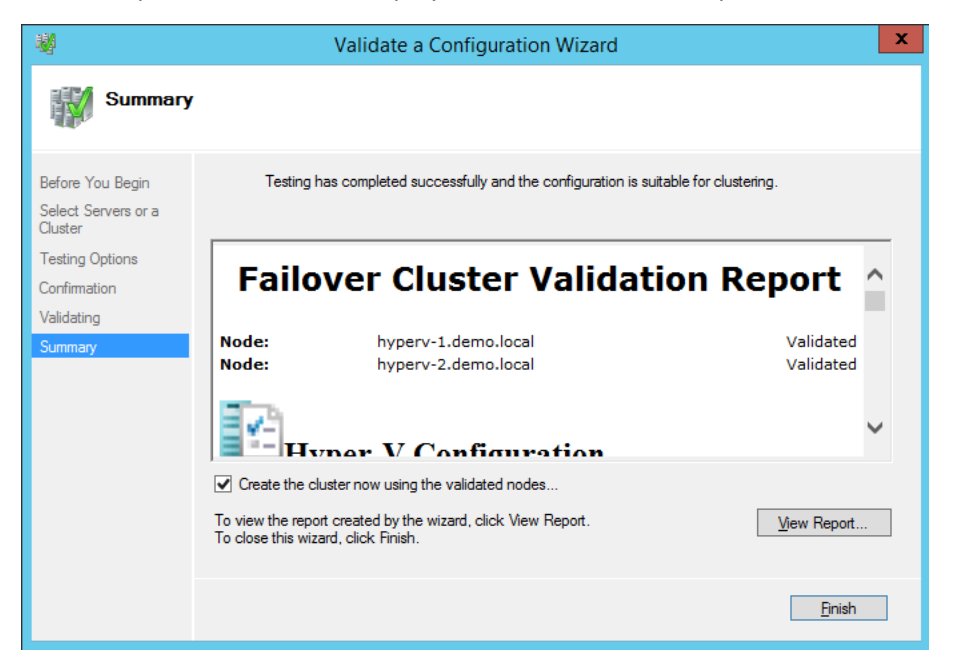

If all is good, leave the "Create the cluster now using the validated nodes" checked and click on the "Finish" button.

### 8. Cluster Creation

After successful validation, the create cluster wizard is displayed

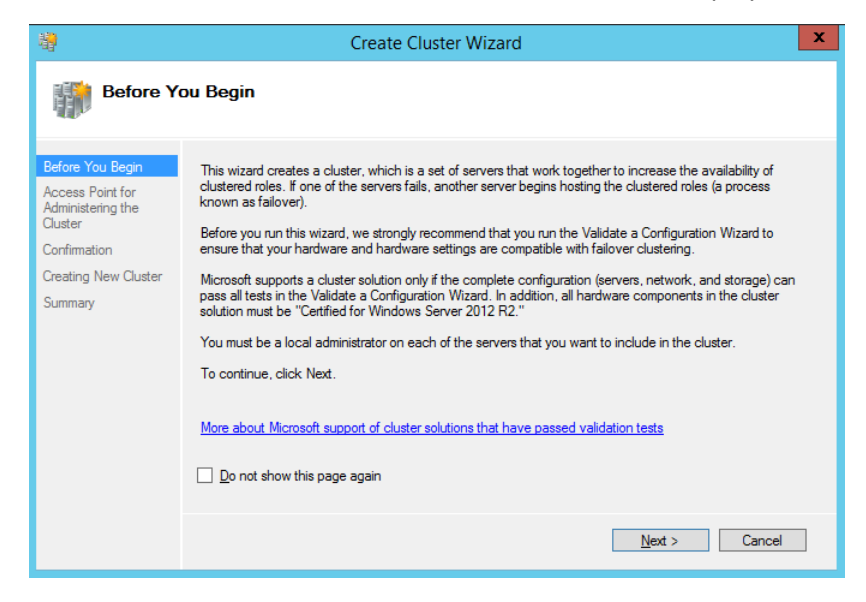

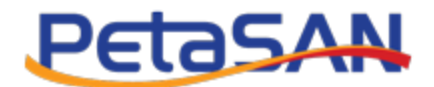

Enter the cluster name, for example "Hyper-V Cluster"

We need to assign an IP address for the cluster, in our example enter IP 10.0.1.100

| <b>a</b>                                                                                               | Create Cluster Wizard                                            |                                                                                                    |   |
|----------------------------------------------------------------------------------------------------|------------------------------------------------------------------|----------------------------------------------------------------------------------------------------|---|
| Access P                                                                                               | oint for Adminis                                                 | stering the Cluster                                                                                                    |   |
| Before You Begin<br>Select Servers<br>Access Point for<br>Administering the<br>Cluster<br>Confirmation | Type the name you<br>Cluster N <u>a</u> me:<br>() The NetBIOS na | want to use when administering the cluster.<br>Hyper-V-Cluster<br>ame is limited to 15 characters. All networks were configured automatically. |   |
| Creating New Cluster<br>Summary                                                                        |                                                                  | Networks         Address           Image: 10.0.0.0/24         10.0.1.100                                                                       |   |
|                                                                                                    |                                                                  | < Previous Next > Cance                                                                                                    | 1 |

#### Click "Next"

| - <b>1</b>                                                                                          |                                                     | Create Cluster Wizard                                                       | x      |
|----------------------------------------------------------------------------------------------------|-----------------------------------------------------|-----------------------------------------------------------------------------|--------|
| Confirma                                                                                            | tion                                                |                                                                             |        |
| Before You Begin<br>Select Servers                                                                  | You are ready to creat<br>The wizard will create    | e a cluster.<br>your cluster with the following settings:                   |        |
| Access Point for<br>Administering the<br>Cluster<br>Confirmation<br>Creating New Cluster<br>Summary | Cluster:<br>Node:<br>Node:<br>IP Address:           | Hyper-V-Cluster<br>hyperv-2.demo.local<br>hyperv-1.demo.local<br>10.0.1.100 | < ~    |
|                                                                                                    | ✓ Add all eligible stor.<br>To continue, click Next | age to the cluster.<br>t.                                                   |        |
|                                                                                                    |                                                     | < <u>P</u> revious <u>N</u> ext > (                                         | Cancel |

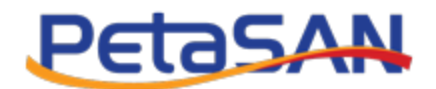

#### Click "Next", then "Finish"

| 4                                  |                                                      | Create Cluster Wizard                                | ×                   |
|------------------------------------|------------------------------------------------------|------------------------------------------------------|---------------------|
| Summary                            |                                                      |                                                      |                     |
| Before You Begin<br>Select Servers | You have succ                                        | essfully completed the Create Cluster Wizard.        |                     |
| Administering the<br>Cluster       |                                                      | Create Cluster                                       | ~                   |
| Confirmation                       |                                                      |                                                      |                     |
| Creating New Cluster               | Cluster:                                             | Hyper-V-Cluster                                      |                     |
| Summary                            | Node:                                                | hyperv-2.demo.local                                  |                     |
|                                    | Node:                                                | hyperv-1.demo.local                                  |                     |
|                                    | Quorum:                                              | Node and Disk Majority (Cluster Disk 1)              |                     |
|                                    | IP Address:                                          | 10.0.1.100                                           |                     |
|                                    |                                                      |                                                      |                     |
|                                    | To view the report crea<br>To close this wizard, cli | ited by the wizard, click View Report.<br>ck Finish. | <u>V</u> iew Report |
|                                    |                                                      |                                                      | <u>F</u> inish      |

Once the cluster is created, go to Storage -> Disks

Right click on the 100 TB disk add select "Add to Cluster Shared Volumes"

| 灎                          |                  | 1                  | Failover Cluster M  | /lanag     | jer                |                |                     |             |           |
|----------------------------|------------------|--------------------|---------------------|------------|--------------------|----------------|---------------------|-------------|-----------|
| File Action View Help      |                  |                    |                     |            |                    |                |                     |             |           |
| ♦ ♦ 2                      |                  |                    |                     |            |                    |                |                     |             |           |
| 謝 Failover Cluster Mapager | Disks (2)        |                    |                     |            |                    |                |                     | Act         | tions     |
| ▲ Wer-V-Cluster.demo.local | Disks (2)        |                    |                     |            |                    | 0              |                     |             |           |
| Roles                      | Jeanun           |                    |                     |            |                    | ~              |                     |             | SKS -     |
| Nodes                      | Name             | Status             | Assigned To         |            | Owner Node         | Disk Number Ca | pacity Inform       | at          | Add D     |
| Disks                      | Cluster Disk 1   | Online             | Disk Witness in Quo | orum       | hyperv-1           | 2              | 1.00 GB             | 3           | Move 🕨    |
| Pools                      | Cluster Disk 2   | ( Unline           | Available Storage   | Z R        | ring Online        |                | 100 18              | 1           | View 🕨    |
| Networks                   |                  |                    |                     |            | ake Offline        |                |                     | Q           | Refresh   |
| 題 Cluster Events           |                  |                    | 6                   | 10 No      | dd to Cluster Shar | red Volumes    |                     | ?           | Help      |
|                            |                  |                    | L                   | <b>#</b>   | formation Datails  |                |                     | CI          | uster 🔺   |
|                            |                  |                    | 1                   | 9<br>9] () | how Critical Event | e              |                     | 1           | Bring     |
|                            |                  |                    | ŧ                   |            | tow Antions        | 3              |                     |             | Take      |
|                            |                  |                    | -                   |            | fore Actions       |                | •                   |             | Add t     |
|                            |                  |                    | 6                   | 🗙 Re       | emove              |                |                     |             | Infor     |
|                            |                  |                    |                     | 🛐   Pr     | roperties          |                |                     |             | Show      |
|                            |                  |                    |                     |            |                    |                |                     |             | More      |
|                            |                  |                    |                     |            |                    |                |                     |             | Note V    |
|                            | <                |                    |                     |            |                    |                |                     |             | Kemo      |
|                            | 🗸 🛄 Cluster Disk | 2                  |                     |            |                    |                |                     |             | Prope     |
|                            |                  |                    |                     |            |                    |                |                     | 2           | Help      |
|                            | Volumes (1)      |                    |                     |            |                    |                |                     | -1          |           |
|                            |                  |                    |                     |            |                    |                |                     |             |           |
|                            | New Volume (     | E:)                |                     |            |                    |                |                     |             |           |
|                            | NTFS 100.0 T     | B free of 100.0 TB |                     |            |                    |                |                     |             |           |
|                            |                  |                    |                     |            |                    |                |                     |             |           |
|                            |                  |                    |                     |            |                    |                | Activate Windo      | ws          |           |
|                            |                  |                    |                     |            |                    |                | Go to System in Con | trol Pa     | nel to    |
|                            |                  |                    |                     |            |                    |                | activate Windows.   |             |           |
| Disks: Cluster Disk 2      |                  |                    |                     |            |                    |                |                     |             |           |
|                            | - 39a            |                    |                     |            |                    |                |                     | <b>D</b> 4. | 4:12 PM   |
|                            |                  |                    |                     |            |                    |                | ▲ HØ                | 61 VØ       | 10/1/2016 |

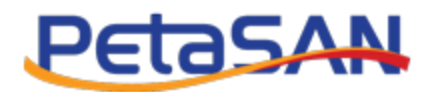

On the bottom pane, the 100 TB disk volume will change from NTFS to CSVFS (Clustered Shared Volume File System), this allows the volume to be used by many Hyper-V nodes concurrently. Notice too that it is now accessible as "C:\ClusterStorage\Volume1".

| 趨                            |                  |                    | Failover Cluster Manag | ger        |             |           |                | -       | D X       |
|------------------------------|------------------|--------------------|------------------------|------------|-------------|-----------|----------------|---------|-----------|
| File Action View Help        |                  |                    |                        |            |             |           |                |         |           |
| 🗢 🄿 🙎 🖬 🚺                    |                  |                    |                        |            |             |           |                |         |           |
| 🍓 Failover Cluster Manager   | Disks (2)        |                    |                        |            |             |           |                | Act     | ions      |
| ▲ Hyper-V-Cluster.demo.local | Search           |                    |                        |            |             | P Queries | · ·            | Di      | sks 🔺     |
| Nodes                        | Name             | Status             | Assigned To            | Owner Node | Disk Number | Capacity  | Informat       | \$      | Add D     |
| 🛛 📇 Storage                  | 📇 Cluster Disk 1 | Online             | Disk Witness in Quorum | hyperv-1   | 2           |           | 1.00 GB        | 3       | Move 🕨    |
| Disks                        | Cluster Disk 2   | Online             | Cluster Shared Volume  | hyperv-2   | 1           |           | 100 TB         | =       | View 🕨    |
| Pools                        |                  |                    |                        |            |             |           |                |         | Refresh   |
| Cluster Events               |                  |                    |                        |            |             |           |                |         | Hala      |
|                              |                  |                    |                        |            |             |           |                |         | нер       |
|                              |                  |                    |                        |            |             |           |                | Clu     | ister 🔺   |
|                              |                  |                    |                        |            |             |           |                | 1       | Bring     |
|                              |                  |                    |                        |            |             |           |                | <b></b> | Take      |
|                              |                  |                    |                        |            |             |           |                | 8       | Infor     |
|                              |                  |                    |                        |            |             |           |                | 8       | Show      |
|                              |                  |                    |                        |            |             |           |                |         | Move 🕨    |
|                              |                  |                    |                        |            |             |           |                |         | More 🕨    |
|                              | <                |                    |                        |            |             |           | >              | -       | Remo      |
|                              | 575m             |                    |                        |            |             |           |                |         | Prope     |
|                              | 👻 者 Cluster Dis  | ik 2               |                        |            |             |           |                | ?       | Help      |
|                              | Volumon (1)      |                    |                        |            |             |           |                |         |           |
|                              | volumes (1)      |                    |                        |            |             |           |                |         |           |
|                              | New Volume       | (C:\ClusterStorag  | e\Volume1)             |            |             |           |                |         |           |
|                              | CSVFS 100.       | 0 TB free of 100.0 | ТВ                     |            |             |           |                |         |           |
|                              |                  |                    |                        |            |             |           |                |         |           |
|                              |                  |                    |                        |            |             | Activa    | te Window      | Į.      |           |
|                              |                  |                    |                        |            |             | Go to Sy  | stem in Contro | Pa      | nel to    |
|                              |                  |                    |                        |            |             | activate  | Windows.       |         |           |
| Disks: Cluster Disk 2        |                  |                    |                        |            |             |           |                |         |           |
|                              | - 35             |                    |                        |            |             |           |                | 0       | 4:14 PM   |
|                              |                  |                    |                        |            |             |           | - 😼 🖫          | 0       | 10/1/2016 |

Our next step is to create virtual machines, storing them on "C:\ClusterStorage\Volume1"

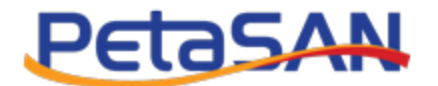

# 9. Creating Virtual Machines

Right click on "Roles" -> "Virtual Machines..." -> "New Virtual Machine..."

| 뷒                                    |              | Failover Cluster Manager                    | - 🗆 X                |
|--------------------------------------|--------------|---------------------------------------------|----------------------|
| File Action View Help                |              |                                             |                      |
| 🗢 🔿 🔰 🖬 👔                            |              |                                             |                      |
| 💐 Failover Cluster Manager           | Roles (0)    |                                             | Actions              |
| ⊿ Hyper-V-Cluster.demo.local         | Search       | P Queries V II V                            | Roles 🔺              |
| Rol Configure Role                   |              | Outrus Tupo Outror Node Pratty Information  | 🦣 Confi              |
| A 🔓 Sto Virtual Machin               | es 🕨         | New Virtual Machine                         | Virtua •             |
| Create Empty F                       | Role         | New Hard Disk                               | Creat                |
| View                                 | Þ            |                                             | View                 |
| Clu Refresh                          |              |                                             | Refresh              |
| Help                                 |              |                                             | Help                 |
|                                      | *            | No items found.                             |                      |
|                                      |              | Go to System in Contro<br>activate Windows. | Panel to             |
| Creates a virtual machine in the nod | e specified. |                                             |                      |
|                                      |              | - R 🖗                                       | 4:15 PM<br>10/1/2016 |

Select which hyper-v node that will (initially) house the new VM. Choose hyperv-1.

| Ne                       | ew Virtual Machine             | x              |
|--------------------------|--------------------------------|----------------|
| Select the target cluste | er node for Virtual Machine cr | eation.        |
| Look for:                |                                |                |
| 🔎 Search                 |                                | Cl <u>e</u> ar |
| Cluster nodes:           |                                |                |
| Name                     | Status                         |                |
| hyperv-1                 | 🕑 Up                           |                |
| hyperv-2                 | 🕐 Up                           |                |
|                          |                                |                |
|                          |                                |                |
|                          |                                |                |
|                          |                                |                |
|                          |                                |                |
|                          |                                |                |
|                          |                                |                |
|                          |                                |                |
|                          |                                |                |
|                          |                                |                |
|                          | 01                             |                |
|                          | OK                             | Cancel         |
|                          |                                | .::            |

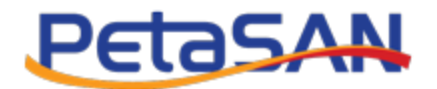

Check the "Store the virtual machine in a different location" and specify our "C:\ClusterStorage\Volume1" clustered volume.

| 30                                                                                                    | New Virtual Machine Wizard                                                                                                    |
|----------------------------------------------------------------------------------------------------|----------------------------------------------------------------------------------------------------|
| Specify Name                                                                                                    | e and Location                                                                                                    |
| Before You Begin<br>Specify Name and Location<br>Specify Generation<br>Assign Memory<br>Configure Networking<br>Connect Virtual Hard Disk<br>Installation Options<br>Summary | Choose a name and location for this virtual machine.<br>The name is displayed in Hyper-V Manager. We recommend that you use a name that helps you easily<br>identify this virtual machine, such as the name of the guest operating system or workload.<br>Name: vm1-demo<br>You can create a folder or use an existing folder to store the virtual machine. If you don't select a<br>folder, the virtual machine is stored in the default folder configured for this server.<br>✓ Store the virtual machine in a different location<br>Location: C:\ClusterStorage\volume1\<br>M If you plan to take checkpoints of this virtual machine, select a location that has enough free<br>space. Checkpoints include virtual machine data and may require a large amount of space. |
|                                                                                                    | <u>Next</u> > <u>Einish</u> Cancel                                                                                                    |

Follow the wizard to complete the creation process. The new virtual machine will initially run on hyperv-1 as we had specified but in case of node failure it will be picked up by other nodes in the cluster (in our case hyperv-2). We can also perform live migration to transfer the virtual machine from one Hyper-V node to another.